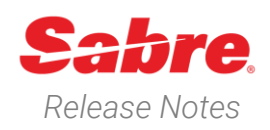

Page | 1

# Sabre Red 360 Version 24.3

# Overview

This documentation is the confidential and proprietary intellectual property of Sabre Travel Network®. Any unauthorized use, reproduction, preparation of derivative works, performance or display of this document or software represented by this document, without the express written permission of Sabre Travel Network is strictly prohibited.

This document contains information regarding the latest release of Sabre® Red<sup>™</sup> 360. Sabre Red 360 is the pointof-sale product for Sabre Travel Network customers. Included in this document you will find the latest enhancements, defect fixes and configuration changes included in this latest release.

Sabre Red 360 is an agency point-of-sale application with various features designed to effectively book travel services, ancillaries, and obtain travel information. New products and services are added to the Sabre Red 360 client with each release.

More information available on Sabre Central under following URL: <u>https://central.sabre.com</u>

Archived release notes are available on Sabre Central under following URL: <u>https://central.sabre.com/s/supportaddtlresources</u> *Product Release Notes & Related Information*  $\rightarrow$  *Sabre Red 360* 

# New Features

| Feature                                 | Example                                                                    |
|-----------------------------------------|----------------------------------------------------------------------------|
| All Sabre Red 360 24.1 and 24.2 changes | 24.1<br>https://central.sabre.com/s/contentdocument/069U<br>o000001pRbtIAE |
|                                         | https://central.sabre.com/s/contentdocument/069U<br>o000003BappIAC         |

Sabre Red 360 Release Notes

### [AIR] NDC - Airline message placement

NDC remarks returned by the airline have now been moved from the GPNR Remarks section to the NDC Order information tile. The tile is accessed from the Quotes display after opening the drawer of the NDC order.

If there is no NDC order item present in the PNR, the user will still be able to access Order Information tile from the drawer and will be presented with a warning "No NDC order available"

| Profile Air                                                                                                    | Hotel Car                                                                                                    | PNR Proposal                                                                                                    |                                                                                                    |                                                         | 9                    | PF Keys      | 50 Manual Command                     | CENT-R           |
|----------------------------------------------------------------------------------------------------|----------------------------------------------------------------------------------------------------|----------------------------------------------------------------------------------------------------|----------------------------------------------------------------------------------------------------|---------------------------------------------------------|----------------------|--------------|---------------------------------------|------------------|
| OVALIE: CEDETHELIKEURAL DE-                                                                                                    | IPMLIX                                                                                                    |                                                                                                    |                                                                                                    |                                                         |                      |              |                                       | -                |
| HOME ITIN                                                                                                    | ERARY QUOTES                                                                                                    | TRAVELER INFORM                                                                                                    | ATION R                                                                                                    | REMARKS TICKETING                                       | G HISTORY            |              |                                       |                  |
| Aut - 1                                                                                                    |                                                                                                    |                                                                                                    |                                                                                                    |                                                         |                      |              |                                       | 2                |
| order term (1)                                                                                                    |                                                                                                    |                                                                                                    |                                                                                                    |                                                         |                      |              | NOC                                   | 9                |
| 97.646                                                                                                    | SYD Skiniy -                                                                                                    | 28W Junit<br>28MAR 11:15 AM                                                                                                    | D                                                                                                    | No skila                                                | 0 14 FEB 11:59 PM    |              |                                       |                  |
| 1 💁 of 641                                                                                                    | DRM - Durwin                                                                                                    | > 590 Sylwy                                                                                                    | FORMOMY                                                                                                    | Price goarantee time limit                              | Ticketing time limit |              | ≈ ● ■                                 | ^                |
|                                                                                                    |                                                                                                    |                                                                                                    |                                                                                                    |                                                         |                      |              |                                       |                  |
| NAME                                                                                                    |                                                                                                    | TYPE                                                                                                    |                                                                                                    | BASE FARE AUD                                           | TAXES / FEES / CH    | ARGES AUD    | TOTAL A                               | 10               |
| NOC FEC                                                                                                    |                                                                                                    | ADT                                                                                                    |                                                                                                    | 1077.02                                                 |                      | 736.72       | 1264                                  | 16               |
| NOL DINC.                                                                                                    |                                                                                                    | CNN                                                                                                    |                                                                                                    | 1622.002                                                |                      | 206.73       | 1264                                  | 35               |
| NOC.MIA                                                                                                    |                                                                                                    | NF                                                                                                    | 0                                                                                                    | 6.00                                                    |                      | 0.00         | 0                                     | 20               |
|                                                                                                    |                                                                                                    |                                                                                                    | 00000 00000                                                                                                    |                                                         |                      |              |                                       |                  |
| RED EDEAL/                                                                                                    | CALC                                                                                                    | MILLAGE INFORMATION                                                                                                    | LAST REFR                                                                                                    | RESH                                                    | SEAT MAP             |              |                                       |                  |
| ECONOMY FLEX                                                                                                    | VIEW ALL                                                                                                    | VIEW ALL                                                                                                    | 14 FEB 16                                                                                                    | ADD REQUESTS                                            | 5                    |              |                                       |                  |
|                                                                                                    |                                                                                                    |                                                                                                    |                                                                                                    |                                                         |                      |              | REFRESH REPRICE ORDE                  | •                |
|                                                                                                    |                                                                                                    |                                                                                                    |                                                                                                    |                                                         |                      |              |                                       | - J.             |
|                                                                                                    |                                                                                                    |                                                                                                    |                                                                                                    |                                                         |                      |              |                                       |                  |
|                                                                                                    |                                                                                                    |                                                                                                    |                                                                                                    |                                                         |                      |              |                                       |                  |
|                                                                                                    |                                                                                                    |                                                                                                    |                                                                                                    |                                                         |                      |              |                                       |                  |
| Order inform                                                                                                    | ation                                                                                                    |                                                                                                    |                                                                                                    |                                                         |                      |              |                                       | :                |
|                                                                                                    |                                                                                                    |                                                                                                    |                                                                                                    |                                                         |                      |              |                                       |                  |
| REFRESH R                                                                                                    | EMARKS                                                                                                    |                                                                                                    |                                                                                                    |                                                         |                      |              |                                       |                  |
| -                                                                                                    |                                                                                                    |                                                                                                    |                                                                                                    |                                                         |                      |              |                                       |                  |
|                                                                                                    |                                                                                                    |                                                                                                    |                                                                                                    |                                                         |                      |              |                                       |                  |
|                                                                                                    |                                                                                                    |                                                                                                    |                                                                                                    |                                                         |                      |              |                                       |                  |
| Remarks (4)                                                                                                    |                                                                                                    |                                                                                                    |                                                                                                    |                                                         | Q Search             |              | ~                                     | ~ >              |
| Remarks (4)                                                                                                    |                                                                                                    |                                                                                                    |                                                                                                    |                                                         | Q Search             |              | ~                                     | ~ >              |
| Remarks (4)                                                                                                    | Rema                                                                                                    | rks                                                                                                    |                                                                                                    |                                                         | Q Search             |              | ~                                     | ~ >              |
| Remarks (4)<br><sub>Type</sub>                                                                                                    | Rema                                                                                                    | rks                                                                                                    |                                                                                                    |                                                         | Q Search             |              | ~                                     | ~ >              |
| Remarks (4)<br>Type                                                                                                    | Rema                                                                                                    | rks                                                                                                    |                                                                                                    |                                                         | Q Search             |              | ~                                     | ~ >              |
| Remarks (4)<br>Type                                                                                                    | Rema<br>OCN/C                                                                                                    | <b>rks</b><br>JF/No reason given/9                                                                                                    | /2024Feb14 0                                                                                                    | )543Z                                                   | Q Search             |              | ~                                     | ~ >              |
| Remarks (4)<br>Type                                                                                                    | Rema<br>OCN/0                                                                                                    | <b>rks</b><br>ΣF/No reason given/9                                                                                                    | //2024Feb14 0                                                                                                    | 0543Z                                                   | Q Search             |              | ~                                     | ~ >              |
| Remarks (4)<br><sup>Type</sup>                                                                                                    | Rema<br>OCN/C                                                                                                    | r <b>ks</b><br>2F/No reason given/9                                                                                                    | //2024Feb14 0                                                                                                    | )543Z                                                   | Q Search             |              | ~                                     | ~ >              |
| Remarks (4)<br><sup>Type</sup>                                                                                                    | Rema<br>OCN/C                                                                                                    | r <b>ks</b><br>)F/No reason given/9<br>)F/No reason given/9                                                                                                    | //2024Feb14 0<br>//2024Feb14 0                                                                                                    | 1543Z<br>0543Z                                          | Q Search             |              | ~                                     | ~ >              |
| Remarks (4)<br><sup>Type</sup>                                                                                                    | Rema<br>OCN/C                                                                                                    | <b>rks</b><br>ΣF/No reason given/9<br>ΩF/No reason given/9                                                                                                    | /2024Feb14 0<br>/2024Feb14 0                                                                                                    | D543Z                                                   | Q Search             |              | ~                                     | ~ >              |
| Remarks (4)<br>Type                                                                                                    | Rema<br>OCN/C<br>OCN/C<br>SYNC/                                                                                                    | rks<br>ΣF/No reason given/9<br>ΣF/No reason given/9<br>QF/Other/16/2024Fe                                                                                                    | /2024Feb14 0<br>/2024Feb14 0<br>/b14 0625Z                                                                                                    | 9543Z<br>9543Z                                          | Q Search             |              | ~                                     | ~ >              |
| Remarks (4)<br><sub>Type</sub>                                                                                                    | Rema<br>OCN/C<br>OCN/C<br>SYNC/                                                                                                    | <b>rks</b><br>ΩF/No reason given/9<br>ΩF/No reason given/9<br>αgF/Other/16/2024Fe                                                                                                    | /2024Feb14 0<br>/2024Feb14 0<br>b14 0625Z                                                                                                    | D543Z<br>D543Z                                          | Q Search             |              | ~                                     | ~ >              |
| Remarks (4)<br>Type                                                                                                    | Rema<br>och/c<br>och/c                                                                                                    | rks<br>DF/No reason given/9<br>DF/No reason given/9<br>QF/Other/16/2024Fe                                                                                                    | /2024Feb14 0<br>/2024Feb14 0<br>b14 0625Z                                                                                                    | )543Z<br>)543Z                                          | Q Search             |              | ~                                     | ~ >              |
| Remarks (4)<br>Type                                                                                                    |                                                                                                    | rks<br>DF/No reason given/9<br>DF/No reason given/9<br>QF/Other/16/2024Fe<br>c CREATED                                                                                                    | /2024Feb14 0<br>/2024Feb14 0<br>/2024Feb14 0<br>/2024Feb14 0<br>/2024Feb14 0<br>/2024Feb14 0<br>/2024Feb14 0<br>/2024Feb14 0                                                                                                    | N543Z                                                   | Q Search             |              | ~                                     | ~ >              |
| Remarks (4)<br>Type                                                                                                    | Remain<br>OCN/C<br>OCN/C<br>SYNC/<br>ORDEF                                                                                                    | rks<br>2F/No reason given/9<br>2F/No reason giver/9<br>2GF/Other/16/2024Fe<br>R CREATED                                                                                                    | /2024Feb14 0<br>/2024Feb14 0<br>b14 0625Z                                                                                                    | D543Z<br>D543Z                                          | Q. Search            |              | ~                                     | ~ >              |
| Remarks (4)<br>Type<br>21                                                                                                    | Rema<br>OCN/C<br>OCN/C<br>SYNC/<br>ORDEF                                                                                                    | rks<br>DF/No reason given/9<br>DF/No reason given/9<br>QF/Other/16/2024Fe<br>R CREATED                                                                                                    | /2024Feb14 0<br>/2024Feb14 0<br>b14 0625Z                                                                                                    | )543Z<br>)543Z                                          | Q, Search            |              | ~                                     | <pre>cLose</pre> |
| Remarks (4)<br>Type<br>21                                                                                                    | Rema<br>OCN/C<br>OCN/C<br>SYNC/<br>ORDEF                                                                                                    | rks<br>DF/No reason given/9<br>DF/No reason given/9<br>QF/Other/16/2024Fe<br>R CREATED                                                                                                    | /2024Feb14 0<br>/2024Feb14 0<br>b14 0625Z                                                                                                    | )543Z<br>)543Z                                          | Q Search             |              |                                       | ∧ →              |
| Remarks (4)<br>Type                                                                                                    | Rema<br>OCN/C<br>OCN/C<br>SYNC/<br>ORDEF                                                                                                    | rks<br>)F/No reason given/9<br>)F/No reason given/9<br>QF/Other/16/2024Fe<br>R CREATED                                                                                                    | /2024Feb14 0<br>/2024Feb14 0<br>b14 0625Z                                                                                                    | 1543Z<br>1543Z                                          | Q. Search            |              | ~                                     | CLOSE            |
| Remarks (4)<br>Type                                                                                                    | Rema<br>OCN/C<br>OCN/C<br>SYNC/<br>ORDEF                                                                                                    | rks<br>DF/No reason given/9<br>DF/No reason given/9<br>QF/Other/16/2024Fe<br>R CREATED                                                                                                    | //2024Feb14 0<br>//2024Feb14 0<br>//2024Feb14 0<br>//2024Feb14 0<br>//2024Feb14 0<br>//2024Feb14 0<br>//2024Feb14 0                                                                                                    | 3543Z<br>3543Z                                          | Q Search             |              |                                       | CLOSE            |
| Remarks (4)<br>Type<br>21<br>21                                                                                                    | Rema<br>OCN/C<br>OCN/C<br>SYNC/<br>ORDEF                                                                                                    | rks<br>DF/No reason given/9<br>DF/No reason given/9<br>QF/Other/16/2024Fe<br>R CREATED                                                                                                    | /2024Feb14 0<br>/2024Feb14 0<br>b14 0625Z                                                                                                    | 05432<br>05432<br>25432                                 | Q, Search            |              |                                       | CLOSE            |
| Remarks (4) Type 21 21 22 CXVKCI                                                                                                    | Rema<br>OCN/C<br>OCN/C<br>SYNC/<br>ORDEF                                                                                                    | rks<br>DF/No reason given/9<br>OF/No reason given/9<br>QF/Other/16/2024Fe<br>R CREATED                                                                                                    | /2024Feb14 0<br>/2024Feb14 0<br>b14 0625Z                                                                                                    | 05432<br>05432<br>05432<br>05432                        | Q Search             | Ibret        |                                       | CLOSE            |
| Remarks (4)<br>Type<br>21<br>22<br>22<br>22<br>22<br>22                                                                                                    | Rema<br>OCN/C<br>OCN/C<br>SYNC/<br>ORDEF                                                                                                    | rks 2F/No reason given/9 2F/No reason giver/9 QF/Other/16/2024Fe R CREATED                                                                                                    | /2024Feb14 0<br>/2024Feb14 0<br>b14 0625Z                                                                                                    | 05432<br>05432<br>••••••••••••••••••••••••••••••••••••  | Q. Search            | Iteration    | ,                                     | CLOSE            |
| Remarks (4)<br>Type<br>21<br>22<br>22<br>22<br>22<br>22<br>22<br>22<br>22<br>22<br>22<br>22<br>22                                                                                                    |                                                                                                    | rks DF/No reason given/9 F/No reason given/9 F/No reason given/9 CGF/Other/16/2024Fe CCREATED                                                                                                    | //2024Feb14 0<br>//2024Feb14 0<br>// | D543Z                                                   | Q, Search            | 9 liber      | · · ·                                 | CLOSE            |
| Remarks (4)<br>Type<br>21<br>22<br>22<br>22<br>22<br>22<br>22<br>22<br>22<br>22<br>22<br>22<br>22                                                                                                    |                                                                                                    | rks<br>DF/No reason given/9<br>DF/No reason given/9<br>QF/Other/16/2024Fe<br>R CREATED<br>2,4/02<br>R CREATED<br>2,4/02<br>R CREATED<br>TRAVELER INFOR                                                                                                    | /2024Feb14 0<br>/2024Feb14 0<br>b14 0625Z                                                                                                    | D543Z<br>D543Z<br>Pueruuan<br>REMARKS TICKET            | Q Search             | • liter      | · · · · · · · · · · · · · · · · · · · | close            |
| Remarks (4) Type 21 21 21 21 20 CWCI Charter of Market Code to the Code of the Code of the |                                                                                                    | rks<br>2F/No reason given/9<br>2F/No reason given/9<br>QF/Other/16/2024Fe<br>R CREATED<br>2JACK<br>R CREATED<br>2JACK<br>R CREATED<br>TRAVELER INFOR                                                                                                    | //2024Feb14 0<br>//2024Feb14 0<br>/b14 0625Z                                                                                                    | D5432                                                   | Q Search             | • iber       | · · · · · · · · · · · · · · · · · · · | CLOSE            |
| Remarks (4)<br>Type<br>21<br>21<br>HOME TIM<br>Odde terms (3)                                                                                                    |                                                                                                    | rks<br>2F/No reason given/9<br>2F/No reason given/9<br>2F/No reason given/9<br>2GF/Other/16/2024Fe<br>2 CREATED<br>2 Junot<br>2 Souther<br>2 Souther | /2024Feb14 0<br>//2024Feb14 0<br>//2 | D5432<br>D5432<br>> Poernoter<br>REMARKS TICKET         | Q, Search            | • Here       | ,                                     | close            |
| Remarks (4) Type 21 21 CXVVCI NOME TIN Octor terms (8) Control terms (8) Control ter | Rema OCN/C OCN/C SYNC/ ORDEF ORDEF COMPONENT COMPONENT C | rks DF/No reason giver/9 DF/No reason giver/9 OF/Other/16/2024Fe CREATED                                                                                                    | //2024Feb14 0<br>//2024Feb14 0<br>// | D5432 Solaria                                           | Q, Search            | • Keer       | ,                                     | close            |
| Remarks (4) Type 21 21 221 221 221 222 221 222 222 222                                                                                                    | Rema<br>OCN/C<br>OCN/C<br>SYNC/<br>ORDEF<br>EXAMP<br>ERARY QUOTES<br>Ier available                                                                                                    | rks DF/No reason given/9 DF/No reason given/9 QF/Other/16/2024Fe Q CREATED                                                                                                    | //2024Feb14 0<br>//2024Feb14 0<br>b14 0625Z                                                                                                    | S543Z<br>S543Z<br>✓ Puseruster<br>REMARKS TICKET        | Q Search             | • December 1 | · · ·                                 | CLOSE            |
| Remarks (4) Type 21 21 22 23 20 20 20 20 20 20 20 20 20 20 20 20 20                                                                                                    |                                                                                                    | rks 2F/No reason given/9 2F/No reason giver/9 2F/No reason giver/9 2F/No                                                                                                    | V2024Feb14 0<br>V2024Feb14 0<br>b14 0625Z                                                                                                    | D5432<br>D5432<br>S5432<br>Powerwater<br>REMARKS TICKET | Q, Search            | • item       | ,                                     | CLOSE            |

Page | 2

Sabre Red 360 Release Notes

| Order informatior | 1                                                       |                                         |   |     | × |
|-------------------|---------------------------------------------------------|-----------------------------------------|---|-----|---|
| REMARKS           |                                                         |                                         |   |     |   |
| Remarks (6)       |                                                         | Q, Search                               | ~ | ~ × |   |
| Туре              | Remarks                                                 |                                         |   |     |   |
|                   | SYNC/AA/Other/16/2024Jan16 1739Z                        |                                         |   |     |   |
|                   | UMDH8U   SSR change - 2024-01-16T17:41:11, AA, CARO/FRA | NK 16MAY23   Special services INFT - HK |   |     |   |
|                   | UMDH8U   SSR change - 2024-01-16T17:41:23, AA, CARO/FRA | NK 16MAY23   Special services INFT - HK |   |     |   |
|                   | UMDH8U   SSR change - 2024-01-16T17:41:23, AA, CARO/FRA | NK 16MAY23   Special services INFT - HK |   |     |   |
|                   | OCN/AA/No reason given/9/2024Jan16 1741Z                |                                         |   |     |   |
| 21                | ORDER CREATED                                           |                                         |   |     |   |

### [AIR] NDC - Cardholder Details at fulfillment

A new section has been added to the NDC fulfil order screen to allow the user to input Cardholder details, such as:

- Cardholder name
- Billing address

The optional fields are displayed when a credit card form of payment is chosen from the Form of payment menu. If Cash form of payment is chosen, the user will not be presented with the fields.

| Order items        |                  |                         |           |         |                          |
|--------------------|------------------|-------------------------|-----------|---------|--------------------------|
| Order item 1 +     |                  |                         |           |         |                          |
| Form of payment    | Credit card code | Card number             | Expiratio | n date  | Security code (optional) |
| Use another card 🗸 | XX               | EX. 0000 0000 0000 0000 | 01 -      | 24 -    | EX. 000                  |
| Province/State     | Po               | istal code/Zip          |           | Country |                          |
|                    |                  |                         |           |         |                          |
|                    |                  |                         |           | G       |                          |
|                    |                  |                         |           | Ľ       | INDET OFFICE ORDER       |

Sabre Red 360 Release Notes

#### [AIR] NDC - CLID population in Order Create

The CLID number will now auto-populate into the Order Create form from the Sabre corporate Profile SSR field. This SSR field is not currently visible in the Sabre corporate Profiles user interface and can only be updated using the Sabre Profile API. The SSR field will be exposed in the User Interface in a future Sabre Red 360 release.

The CLID number will no longer be read from the Traveler profile SSR field.

| Create order              |       |                          |                        |                               |
|---------------------------|-------|--------------------------|------------------------|-------------------------------|
| Title / Prefix (optional) |       | First name               | Middle name (optional) | Last name                     |
| Title / Prefix            | •     | JACEK                    | Middle name            | BERKA                         |
| Suffix (optional)         |       | Date of birth (optional) | Gender (optional)      |                               |
| Suffix                    |       | DDMMNIYYYY               | Select Gender 👻        | Airline notifications refused |
| Additional information ~  | ATION |                          |                        |                               |
| Traveler contact          |       |                          |                        |                               |
| Traveler                  |       | Phone                    | Email (optional)       | 1.021                         |
| Select                    | *     | 6567632123-B CORPORATE C | MASTINA.CHEMAT@SABRE • | +                             |
| Airline notification cor  | ntact |                          |                        |                               |
| Traveler                  |       | Phone (optional)         | Email (optional)       |                               |
| Select                    | *     | Select -                 | Select -               | +                             |
| CLIENT ID                 |       |                          |                        |                               |
| Client ID (optional)      |       | Program Code             | Account Number         |                               |
| CLID 123456               | •     | CLID                     | 123456                 |                               |
|                           |       |                          |                        |                               |
|                           |       |                          |                        | CANCEL CREAT                  |
|                           |       |                          |                        |                               |

SSR field in Corporate Profile example API request:

#### [AIR] NDC - Services display in order item view

Refinements have been made to the order item display in the Graphical PNR, such as:

Status of the order item displayed in a new pill design:

- Ticketed
- Confirmed
- Pending
- Payment Required

Additionally, order items that are zero value will show as "free" instead of "0.00".

| On | der Items (1)  |                                                                                   |              | [1               | DELETE |
|----|----------------|-----------------------------------------------------------------------------------|--------------|------------------|--------|
| 1  | <b>D</b> or an | 18476 Sphore → MR. Milliouris Economy<br>18479, 1020 → 18479, 1203 €              | (* Ticketed) | AND 168.25       | ~      |
| 2  | D 07.435       | svo * MEL 1.1 BCRUA, JACOC<br>30 00 * Prefamed Sout                               | ( Ticketed   | 440 10.00<br>0 0 |        |
| 3  | <b>D</b> 07401 | 199 Spiller - HKL: Statistics BETRA, JACOX<br>18A/15, 12:05 PALSeatter Day's Cree | ( Pending    | Free             |        |

DomainID="R14I" FilterID="XXXXXXX1" FilterNam UpdateDateTime="2023-11-16T14:42:13.969Z"/>

</Corporation>

Discounts ID="ABC12587452365" OrderSequenceNo="1" TypeCode="CID" VendorCode=

SSR SSRCode="CLID" ServiceTypeCode="AL" Text="123456" TypeCode="3"/> - this is the place

Sabre Red 360 Release Notes

©2024 All rights reserved. Sabre, and Sabre Red 360 are trademarks and/or service marks of an affiliate of Sabre Corporation. All other trademarks, service marks, and trade names are the property of their respective owners.

"YY" VendorTypeCode="AZ"/>

|                                                                                                    | A A1782     B0 Chasp     A1782     B0 Chasp     A1782     B0 Chasp     A1782     B0 Chasp     A178     B0 Chasp     A18     B0 Chasp     A18     B0 Chasp     B0 Chasp |
|----------------------------------------------------------------------------------------------------|----------------------------------------------------------------------------------------------------|
| Changeability and refundability information for NDC<br>carriers will now display on the Air Shopping<br>esponse screen when returned by the airline.                                                                                                    | OS OFFE EXTED         OFFICADE         OFFICADE                                                                                                    |
|                                                                                                    | Image: Section of the section of the secti                 |
| AIR] NDC - Paid services                                                                                                    | Mobility & service requests                                                                                                    |
| Jsers can now book and pay for services provided<br>by the airline using the current Mobility and Services<br>ile from the graphical PNR Quotes display.                                                                                                    | BERKA, JACEK (Adult) Request type Select Carbon Offset - USD 14.36 Carbon Offset type                                                                                                    |
| Once booked, the service will display as an Order<br>Item in the graphical PNR and will be fulfilled using<br>the existing NDC fulfil order workflow.                                                                                                    | Carbon Offset<br>Segments<br>All selected                                                                                                    |
| Services will be returned based on the airline<br>enablement and their offering of paid services.                                                                                                    | CANCEL                                                                                                    |
|                                                                                                    |                                                                                                    |
| Note – Cardholder details maybe required for some services which can be added at the time of fulfilment.                                                                                                    |                                                                                                    |
| Note – Cardholder details maybe required for some<br>services which can be added at the time of<br>fulfilment.<br>[AIR] NDC - Passenger name change after<br>fulfilment                                                                                                    | SNACCZ COR, 5984. S income Procession Procession Procession<br>Source concentrations interaction<br>Howe IT THERAMY QUOTES TAXABLES TICKETING HISTORY                                                                                                    |
| Note – Cardholder details maybe required for some<br>services which can be added at the time of<br>fulfilment.<br>AIR] NDC - Passenger name change after<br>fulfilment<br>Users can now amend passenger name details for<br>NDC orders after ticket issuance using existing<br>Sabre Red 360 functionality.                                                                                                    |                                                                                                    |
| Note – Cardholder details maybe required for some<br>services which can be added at the time of<br>fulfilment.<br>AIR] NDC - Passenger name change after<br>fulfilment<br>Users can now amend passenger name details for<br>NDC orders after ticket issuance using existing<br>Sabre Red 360 functionality.<br>GPNR > traveler information > Edit traveler.                                                                                                    | SNACCC2       CDIL DDM. wave       Insurance       Insurance         With an insurance       Notes that       Insurance       Insurance         With instruction       Notes that       Notes that       Insurance         With instruction       Notes that       Notes that       Insurance         With instruction       Notes that       Notes that       Insurance         State that Name       Staffs (update)       First Name       Dota         Image: State that Name       Staffs (update)       First Name       Dota                                                                                                    |
| Note – Cardholder details maybe required for some<br>services which can be added at the time of<br>fulfilment.<br>AIR] NDC - Passenger name change after<br>fulfilment<br>Jsers can now amend passenger name details for<br>NDC orders after ticket issuance using existing<br>Sabre Red 360 functionality.<br>GPNR > traveler information > Edit traveler.<br>After processing the name change the order will be<br>updated, the user will need to process an exchange<br>to see the changes reflected on the ticket. | SNACCZ         CDB, DDBA         Texas         Texas           None         Texas         Texas         Texas           None         Texas         Texas         Texas           None         Texas         Texas         Texas           None         Texas         Texas         Texas           None         Texas         Texas         Texas           Texas         Texas         Texas         Texas           Texas         Texas         Texas         Texas           Texas         Texas         Texas         Texas           Texas         Texas         Texas         Texas           Texas         Texas         Texas         Texas           Texas         Texas         Texas         Texas           Texas         Texas         Texas         Texas           Texas         Texas         Texas         Texas           Texas         Texas         Texas         Texas           Texas         Texas         Texas         Texas                                                                                                    |

|                                                                                               | 1                                                                                                    |                                                                                                    |
|-----------------------------------------------------------------------------------------------|----------------------------------------------------------------------------------------------------|----------------------------------------------------------------------------------------------------|
| order, Update ticket to accept change" and a "Update ticket" button.                          | CORE DOMA V Taxes     CORE DOMA V Taxes     CORE DOMA TO TAXES     CORE DOMA TO TAXES     CORE DOMATION     CORE DOMATION     CORE DO | • (0.00)                                                                                                    |
| The user will also be able to add a waiver code.                                              | LDC1 KHC 706 KUTSENCE HUNGS<br>13 000,00% 407                                                                                                    | 1                                                                                                    |
|                                                                                               | Update ticket                                                                                                    | ×                                                                                                    |
|                                                                                               | Changes cannot be undone                                                                                                    |                                                                                                    |
|                                                                                               | Waiver code (optional)                                                                                                    |                                                                                                    |
|                                                                                               |                                                                                                    | CANCEL UPDATE TICKET                                                                                                    |
|                                                                                               | Update ticket                                                                                                    | ×                                                                                                    |
|                                                                                               | Changes cannot be undone                                                                                                    |                                                                                                    |
|                                                                                               | Waiver code (optional)<br>WAIVERCODE12                                                                                                    |                                                                                                    |
|                                                                                               |                                                                                                    | CANCEL UPDATE TICKET                                                                                                    |
|                                                                                               |                                                                                                    |                                                                                                    |
|                                                                                               | Update ticket                                                                                                    | ×                                                                                                    |
|                                                                                               | Update ticket successful<br>✓ Order ID: AA001HKW9HUA7<br>Waiver code: WAIVERCODE12                                                                                                    |                                                                                                    |
|                                                                                               |                                                                                                    | CLOSE DISPLAY TICKETS                                                                                                    |
|                                                                                               |                                                                                                    |                                                                                                    |
|                                                                                               |                                                                                                    |                                                                                                    |
| [AIR] NDC - New quaitier                                                                      | Profile Air Hotel Car PNR Proposal Flights  AIR SHOPPING AIR AVAILABILITY AIR SCHEDULES FARE QUOTE                                                                                                    | PF Keys      Manual Command     Krip Summary                                                                                                    |
| A new qualifier for NDC has been added to the Air                                             | From         To -         Add via         Date         Time           (xf Origin         (xf Origin of Contractor)         (Doshkar (E))         (xf - Select - )         -                                                                                                    | Add to PNR     Add to PNR     Add to PNR     Contract of the point of the poin |
| Snopping search form enabling the user to enter<br>Promotion (Promo) code into their shopping | From         To +         Add Vis         Date         Time           M Dirigin         M Distriction         DDMAM         B         M +         Select         -         -         +                                                                                                    | 위 Air (0) 			 [11]                                                                                                    |
| request.                                                                                      | Passengers         Carier         Calin         Stops           [1:01 x]         include *         Cariers         include *         Ad Cultures         Setout         *           Calviner/Search         Cariers         include *         Ad Cultures         Setout         *                                                                                                    | Car(0)                                                                                                    |
|                                                                                               | Select - Include Medisale Pares NDC Pitomic Code                                                                                                    | Im     Air Extras (0)       Other (0)                                                                                                    |
| The qualifier has been added to the Advanced                                                  | Garrier Promo Dode<br>50 50/001234                                                                                                    | _                                                                                                    |
| Qualifiers drop-down menu.                                                                    | Advanced Qualifiers Quarters +                                                                                                    |                                                                                                    |
|                                                                                               | CANCEL SHOP MERA                                                                                                    | 2                                                                                                    |
|                                                                                               |                                                                                                    | END & DETRIEVE                                                                                                    |
|                                                                                               |                                                                                                    | C3                                                                                                    |
|                                                                                               |                                                                                                    |                                                                                                    |
|                                                                                               |                                                                                                    |                                                                                                    |
|                                                                                               |                                                                                                    |                                                                                                    |
|                                                                                               |                                                                                                    |                                                                                                    |
|                                                                                               |                                                                                                    |                                                                                                    |
| Sabre Red 360                                                                                 | ) Release Notes                                                                                                    | Page   6                                                                                                    |

The Promo code will also display on the pricing page, the original offer amount is displayed with a Pricing Options strikethrough and the new discounted amount is REPRICE ith form of payment, frequent fiver or unused ticke presented as the main offer price. SQ 217 SIN - Singapore MEL · Melbourne Eco AUD 1755.84 -09 MAR 22:00 19m 33s SQ 228 MEL - Melbourne SIN - Singapore Eco 26MAR, 21:20 W ... Base Fare AUD 1566.00 189.84 1755.84 Adult ble D TICKET MAY APPLY. INCLUDE CREDIT CARD N TAXES, FEES, CHARGES & FARE SEAT MAP FARE DESCRIPTION BAGGAGE, EMBARGO & MILEAGE INFORMATION ECONOMY SEAT MAP VIEW ALL VIEW ALL STANDARD PROPOSE CREATE ORDER × Reprice order If used in the original order, the promo code is Original price - 05 MAR persisted and will also show when re-pricing an Current price Promo code: SQD15PERCENT AUD 1755.84 NDC order. It will display as it does in pricing. 008 1 AUD 1767.44 AUD 2045.44 0.0.8 Fare description V CANCEL REBOOK ORDER [AIR] NDC - Order create - Special characters in Create order × Name reference number field TRAVELER INFORMATION Traveler 1 - Adult Special characters: comma (,), period (.), Title / Prefix (optional) First name Middle name (optional) Last name Mrs Middle name SMITH dash/hyphen (-) and asterisk (\*) are now supported Suffix (optional) Date of birth (optional) Gender (optional) in the Traveler information name reference number Airline notifications refused Suffix 12JAN2000 Female field of NDC Order create form. Frequent flyer Passport Visa Secure flight information Name reference number Name reference number 82827.82828.1111928172 CONTACT INFORMATION CANCEL CREATE ORDER

Sabre Red 360 Release Notes

Page | 7

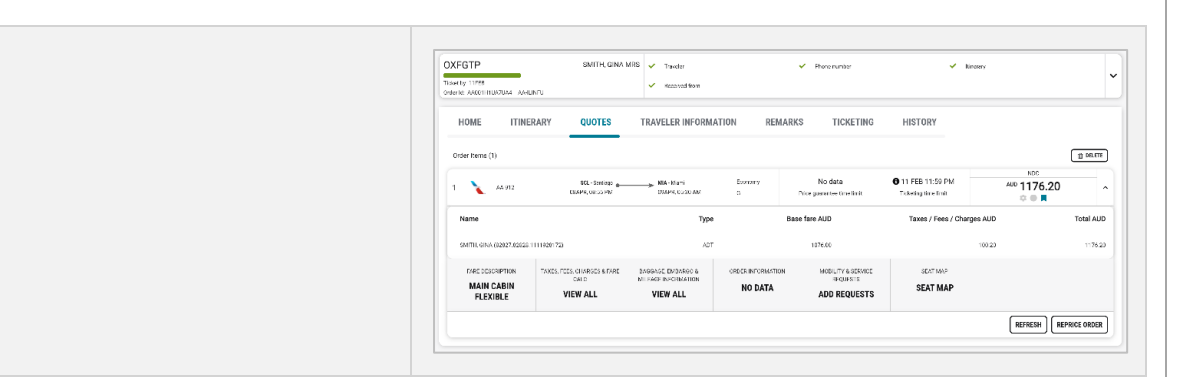

### [AIR] Advanced Pricing new qualifiers

The Graphical Advanced Pricing now supports the ability to price the itinerary with Changeable only and Refundable only qualifiers.

| Advanced Qualifiers                                                                                                    | ŝ                                                             |                                     |                                                                                                    |                                                                                                    |                                                                   |                       |        |                              |
|----------------------------------------------------------------------------------------------------|---------------------------------------------------------------|-------------------------------------|----------------------------------------------------------------------------------------------------|----------------------------------------------------------------------------------------------------|-------------------------------------------------------------------|-----------------------|--------|------------------------------|
| Select                                                                                                    |                                                               |                                     | +                                                                                                    |                                                                                                    |                                                                   |                       |        |                              |
| Q, Search                                                                                                    |                                                               |                                     |                                                                                                    |                                                                                                    |                                                                   |                       |        |                              |
| Account Codes                                                                                                    |                                                               | AC                                  | * *                                                                                                    |                                                                                                    |                                                                   |                       |        |                              |
| All Fares for the Cu                                                                                                    |                                                               |                                     |                                                                                                    |                                                                                                    |                                                                   |                       |        |                              |
| Back Date/Beyond                                                                                                    | Date                                                          |                                     | в                                                                                                    |                                                                                                    |                                                                   |                       |        |                              |
| Brand ID                                                                                                    |                                                               | в                                   | R                                                                                                    |                                                                                                    |                                                                   |                       |        |                              |
| Changeable only                                                                                                    |                                                               | MPC-AN                              | IY                                                                                                    |                                                                                                    |                                                                   |                       |        |                              |
| Corporate ID                                                                                                    |                                                               |                                     | ι                                                                                                    |                                                                                                    |                                                                   |                       |        |                              |
| _                                                                                                    |                                                               |                                     |                                                                                                    |                                                                                                    |                                                                   |                       |        | DRICI                        |
|                                                                                                    |                                                               |                                     |                                                                                                    |                                                                                                    |                                                                   |                       |        |                              |
| Advanced Pricing                                                                                                    | ]                                                             |                                     |                                                                                                    |                                                                                                    |                                                                   |                       |        |                              |
| -<br>Advanced Qualifiers                                                                                                    | ŝ                                                             |                                     |                                                                                                    |                                                                                                    |                                                                   |                       |        |                              |
| Select                                                                                                    |                                                               |                                     | +                                                                                                    |                                                                                                    |                                                                   |                       |        |                              |
|                                                                                                    |                                                               |                                     | ·                                                                                                    |                                                                                                    |                                                                   |                       |        |                              |
| Q, Search                                                                                                    |                                                               |                                     |                                                                                                    |                                                                                                    |                                                                   |                       |        |                              |
|                                                                                                    |                                                               |                                     | c 🔺                                                                                                    |                                                                                                    |                                                                   |                       |        |                              |
| Private Fare                                                                                                    |                                                               | P                                   | v                                                                                                    |                                                                                                    |                                                                   |                       |        |                              |
| Public Fare                                                                                                    |                                                               | P                                   | 1                                                                                                    |                                                                                                    |                                                                   |                       |        |                              |
| Refundable only                                                                                                    |                                                               | MPR-AN                              | Y                                                                                                    |                                                                                                    |                                                                   |                       |        |                              |
| Retailer Rule                                                                                                    |                                                               | RR                                  | R*                                                                                                    |                                                                                                    |                                                                   |                       |        |                              |
| C Round the World/Ci                                                                                                    | ircle Trip                                                    | RV                                  | ~ <b>_</b>                                                                                                    |                                                                                                    |                                                                   |                       |        |                              |
|                                                                                                    |                                                               |                                     |                                                                                                    |                                                                                                    |                                                                   |                       | CANCEL | PRICI                        |
| Advanced Pricing                                                                                                    |                                                               |                                     |                                                                                                    |                                                                                                    |                                                                   |                       | CANCEL | PRICI                        |
| Advanced Pricing<br>Pricing Option<br>WP- Price Current Itine                                                                                                    | l<br>ary                                                      |                                     | Ţ                                                                                                    |                                                                                                    |                                                                   |                       | CANCEL | PRIC                         |
| Advanced Pricing<br>Pricing Option<br>WP- Price Current Itiner<br>Lir Segment (optior                                                                                                    | I<br>ary<br>ial) P                                            | assenger Nan                        | •<br>ne (optional)                                                                                                    | Passenger Typ                                                                                                    | e (optional)                                                      |                       | CANCEL | PRIC                         |
| Advanced Pricing<br>Pricing Option<br>WP- Price Current Itine<br>Wr Segment (option<br>Select                                                                                                    | I<br>rary<br>tal) P                                           | <sup>2</sup> assenger Nan<br>Select | •<br>ne (optional)                                                                                                    | Passenger Typ<br>Add passenger t                                                                                                    | e (optional)<br>ype                                               |                       | CANCEL | PRIC                         |
| Advanced Pricing<br>Pricing Option<br>WP- Price Current Itiner<br>ir Segment (option<br>Select<br>Changeable only                                                                                                    | I<br>tary<br>1al) P<br>v                                      | Passenger Nan<br>Select             | •<br>ne (optional)<br>•<br>Refundable only                                                                                                    | Passenger Typ                                                                                                    | e (optional)<br>ype                                               |                       | CANCEL | PRICI                        |
| Advanced Pricing<br>Pricing Option<br>WP- Price Current litine<br>iir Segment (option<br>Select<br>2 Changeable only<br>dvanced Qualifiers                                                                                                    | rary<br>ral) P                                                | 'assenger Nan<br>Select<br>☑        | •<br>ne (optional)<br>•<br>Refundable only                                                                                                    | Passenger Typ Add passenger t                                                                                                    | e (optional)<br>//pe                                              |                       | CANCEL | PRIC                         |
| Advanced Pricing<br>ricing Option<br>WP-Price Current Itine<br>ir Segment (option<br>Select<br>Changeable only<br>dvanced Qualifiers<br>Select                                                                                                    | rary<br>ral) P                                                | Passenger Nan<br>Select             | re (optional)     r     Refundable only     +                                                                                                    | Passenger Typ                                                                                                    | e (optional)<br>/pe                                               |                       | CANCEL | PRIC                         |
| Advanced Pricing<br>Pricing Option<br>WP- Price Current Itines<br>ir Segment (option<br>Select<br>Changeable only<br>dvanced Qualifiers<br>Select                                                                                                    | I<br>rary<br>tal) P<br>*                                      | 'assenger Nan<br>Select<br>☑        | re (optional)     ·     ·     Refundable only     +                                                                                                    | Passenger Typ                                                                                                    | e (optional)<br>vpe                                               |                       | CANCEL | PRICE                        |
| Advanced Pricing<br>Vicing Option<br>WP- Price Current Itine<br>ir Segment (option<br>Select<br>Changeable only<br>dvanced Qualifiers<br>Select                                                                                                    | l<br>rary<br>hal) P<br>·                                      | °assenger Nan<br>Select<br>☑        | re (optional)     ·     ·     Refundable only     +                                                                                                    | Passenger Typ                                                                                                    | e (optional)<br>/pe                                               |                       | CANCEL | PRIC                         |
| Advanced Pricing<br>ricing Option<br>WP- Price Current Itine<br>WP- Price Current Itine<br>Select<br>Changeable only<br>dvanced Qualifiers<br>Select                                                                                                    | I<br>rary<br>hal) P<br>· · · (                                | °assenger Nan<br>Select<br>☑        | re (optional)     ·     ·     Refundable only     +                                                                                                    | Passenger Typ                                                                                                    | e (optional)<br>/pe                                               |                       | CANCEL | PRIC                         |
| Advanced Pricing<br>ricing Option<br>WP- Price Current Ither<br>ir Segment (option<br>Select<br>2 Changeable only<br>dvanced Qualifiers<br>© Select                                                                                                    | J<br>rary<br>Ial) P<br>·                                      | Passenger Nan<br>Select             |                                                                                                    | Passenger Typ                                                                                                    | e (optional)<br>/pe                                               |                       | CANCEL | PRIC                         |
| Advanced Pricing<br>Pricing Option<br>WP- Price Current Itner<br>WP- Price Current Itner<br>Select<br>Changeable only<br>Advanced Qualifiers<br>Select<br>Select                                                                                                    | al) P                                                         | Passenger Nan<br>Select             | re (optional)     v     Refundable only     +                                                                                                    | Passenger Typ<br>Add passenger t                                                                                                    | e (optional)<br>ppe                                               |                       | CANCEL | PRICE                        |
| Advanced Pricing<br>Pricing Option<br>WP- Price Current Itinei<br>WP- Price Current Itinei<br>Select<br>Changeable only<br>Advanced Qualifiers<br>Select<br>ICING                                                                                                    | al) P                                                         | Passenger Nan<br>Select             | •<br>ne (optional)<br>•<br>Refundable only<br>•                                                                                                    | Passenger Typ<br>Add passenger ty                                                                                                    | e (optional)<br>ppe                                               |                       | CANCEL | PRICE                        |
| Advanced Pricing<br>Pricing Option<br>WP- Price Current Itine<br>WP- Price Current Itine<br>WP- Price Current Itine<br>Select<br>Changeable only<br>dvanced Qualifiers<br>Changeable only<br>dvanced Qualifiers<br>Select                                                                                                    | J<br>tary<br>tal) P<br>v (                                    | Passenger Nan<br>Select             | re (optional)     ·     ·     Refundable only     ·                                                                                                    | Passenger Typ Add passenger t Add passenger t                                                                                                    | e (optional)<br>ype                                               |                       |        | PRICE                        |
| Advanced Pricing<br>Pricing Option<br>WP- Price Current lines<br>Wr- Price Current lines<br>Wr- Price Current lines<br>Select<br>Changeable only<br>Changeable only<br>Changeable only<br>Changeable only<br>Select<br>Changeable only<br>Select<br>Changeable only<br>Select<br>Changeable only<br>Select<br>Changeable only<br>Select<br>Changeable only<br>Select<br>Changeable only<br>Select<br>Select                                                                                                    | J<br>rary<br>hal) P<br>J<br>s<br>s                            | rassenger Nan<br>Select             |                                                                                                    | Passenger Typ<br>Add passenger ty<br>Add passenger ty<br>MARY 1338 PM<br>Systematics                                                                                                    | e (optional)<br>ype                                               | Tess / Ferz / Darger  |        | PRIC                         |
| Advanced Pricing Pricing Option WPP. Price Current Itnee WPP. Price Current Itnee Select Changeable only Advanced Qualifiers Select Changeable only Changeable only Changeable                                                                                                    | J<br>rary<br>val) P<br>v (<br>s                               | Passenger Nan<br>Select<br>©        |                                                                                                    | Passenger Typ Add passenger t  Add passenger t  , , , , , , , , , , , , , , , , , ,                                                                                                    | e (optional)<br>ype                                               | Terer / fees / Cenger |        | PRIC                         |
| Advanced Pricing<br>Pricing Option<br>WP-Price Current Itine<br>WP-Price Current Itine<br>Select<br>Changeable only<br>Advanced Qualifiers<br>Changeable only<br>Advanced Qualifiers<br>Select<br>Changeable only<br>Matching Company<br>Select<br>Changeable only<br>Matching Company<br>Select<br>Company<br>Select<br>Co | J ary al) P al b a a b a b a b a b a b a b a b a b            | Vassenger Nan<br>Select             | re (optional)     ··     ·     Refundable only     ·     ·     ·     ·     ·     ·     ·     ·     ·     ·     ·     ·     ·     ·     ·     ·     ·     ·     ·     ·     ·     ·     ·     ·     ·     ·     ·     ·     ·     ·     ·     ·     ·     ·     ·     ·     ·     ·     ·     ·     ·     ·     · | Passenger Typ Add passenger ( Add passenger (                                                                                                    | e (optional)<br>ype<br>wei Add<br>umae<br>stel de lave Meetaler 3 | Teres / Fees / Gauger |        | PRICE<br>3<br>PRICE<br>PRICE |
| Advanced Pricing Pricing Option WP- Price Current time WP- Price Current time WP- Price Current time WP- Price Current time WP- Price Current time Select Changeable only Advanced Qualifiers Select                                                                                                    | J ali) P ali) P J s ali p s s s s s s s s s s s s s s s s s s | Passenger Nan<br>Select             |                                                                                                    | Passenger Typ Add passenger ty Add passenger ty                                                                                                    | e (optional)<br>ppe<br>un AD<br>Imma<br>seg server Wester 1       | Tess // Ferz / Garget |        | PRICE<br>3<br>PRICE          |
| Advanced Pricing Pricing Option WP-Price Current titnet Urrent titnet VP-Price Current titnet VP-Price Current titnet VI-VP-Price Current titnet VP-Price Current titnet VP-Price Current title VP-Price Current title VP-Price Current t                                                                                                    | I all) P                                                      | Passenger Nan<br>Select             |                                                                                                    | Passenger Typ Add passenger t  Add passenger t  Add passe | e (optional)<br>rpe<br>withO<br>19798<br>step Serium Mander 1     | Terery / George A     |        | PRICE<br>3<br>PRICE          |

Page | 8

Sabre Red 360 Release Notes

| [AIR] NDC - Disable Ticket/EMD receipt tile                                                                                                    | 2 Ticketing<br>Passerger PMI: 85,860                             | #Ticket Number<br>6182446097451                                                                                   |                                                                | Insue Celle<br>D1 MAR 00:00 UTC | Toketing Setails<br>XX BERKA/J R14PA | 8                    | Refunded                                     | ^                   |
|----------------------------------------------------------------------------------------------------|------------------------------------------------------------------|----------------------------------------------------------------------------------------------------|----------------------------------------------------------------|---------------------------------|--------------------------------------|----------------------|----------------------------------------------|---------------------|
| Now, when an NDC ticket/EMD has been voided or                                                                                                    | Coupon Autime                                                    | Fight                                                                                                    | Cless De                                                       | ta Pom                          | Ta Tana                              | Famil                | ealle Coupon Statu                           | •                   |
| refunded, users will no longer be able to access                                                                                                    | 2 99                                                             | 242                                                                                                    | v 3                                                            | upaga byp                       | 5N 1805                              |                      | REFUNCED                                     |                     |
| ticket and EMD receipt tile in the graphical ticketing<br>display                                                                                                    | Form of Payment                                                  |                                                                                                    | 1925.00                                                        | su/Fees/Charges AUD<br>222.10   | Total AUD<br>6.00                    | Cancel penalties AUC | Total is                                     | Aune AUD<br>-222.16 |
|                                                                                                    |                                                                  |                                                                                                    |                                                                |                                 |                                      |                      |                                              |                     |
| This is the same user experience in place today for ATPCO documents.                                                                                                    |                                                                  |                                                                                                    |                                                                |                                 |                                      |                      |                                              |                     |
| [Hotel] Lodging Retailer Corporate Preferencing<br>based on DK number                                                                                                    | Hotels in LHR - London                                           | n 🛗 Sun, 12 May 2024 - S<br>preferred: Sabre Red 360<br>Marriott London Twickenh                                  | iun, 19 May 2024 (7 ni<br>am                                   | ghts)<br>5.41 Miles E           | 수 등 및 프 브 시 및 🌢                      | ♥ Map F              | Iter Select • Sort Se<br>SABRE               | lect -              |
| From this release Cohro Ded 260 supports Ladring                                                                                                    |                                                                  | WC 100081548 42349<br>Fwickenham Rugby Stadium, 198<br>Fwickenham, United Kingdom, TV                             | I Whitton Road, LHR,<br>V2 7BA                                 |                                 |                                      |                      | USD 210.96<br>avg. nightly rate              | ř                   |
| Retailer Corporate Preferencing capabilities based<br>on DK number.                                                                                                    | 2 S S S                                                          | heraton Heathrow Hotel<br>100095294.495<br>ohtbrock Bypass, LHR, West Dray<br>IJ                                  | ton, United Kingdom, UB7                                       | 1.41 Miles W                    | ☆ & ≥ Ω H ⊡ ●                        | <b>★</b> 4.0         | SABRE<br>USD 161.17<br>avg. nightly rate     | ·                   |
| If the number is added to PNR, it will be sent along<br>shopping request details, so that Corporate<br>preferencing rules are applied to the shopping<br>response.         |                                                                  |                                                                                                    |                                                                |                                 |                                      |                      |                                              |                     |
| Sabre Red 360 will display the label for the preferred<br>property, additionally the tooltip will provide the<br>details on the preferencing type: Corporate or<br>Agency. |                                                                  |                                                                                                    |                                                                |                                 |                                      |                      |                                              |                     |
| [Hotel] Lodging Retailer label length increased                                                                                                    |                                                                  |                                                                                                    |                                                                |                                 |                                      |                      |                                              |                     |
| Agency / Corporate preferred label length is now increased to show up to 30 characters.                                                                                    | Hotels in ANC - Anchor<br>Diamond<br>1 S<br>4<br>9               | age Thu, 12 Sep 2024<br>Sheraton Anchorage Hotel<br>II 100099612 518<br>IOI E 6th Ave, ANC, Anchorage, A<br>99501 | - Tue, 17 Sep 2024 (5<br>& Spa<br>K, United States of America, | nights)<br>4.95 Miles NE        | ∽&&£₽₽112♥                           | ♥ Map ■              | EXPEDIA<br>USD 428.00 -<br>avg. nightly rate | ect •               |
|                                                                                                    | Platinum Preferred Program A<br>Pagetine<br>2 Pagetine<br>8<br>A | AB<br>Hotel Captain Cook<br>H1 1001 50396 8259<br>I39 W 5th Street, ANC, ANCHORA<br>Imerica, 99501                | IGE, AK, United States of                                      | 4.37 Miles NE                   | 今⋠⋠里⋒╢∎♥                             | <b>★</b> 4.0         | EXPEDIA<br>JSD 603.66 -<br>avg. nightly rate | •                   |
|                                                                                                    |                                                                  |                                                                                                    |                                                                |                                 |                                      |                      |                                              |                     |

### [SDK][NDC] New extension point: dynamo.ndc:beforeRePriceOfferInput

A new extension point that is executed before "Advanced pricing" modal is shown to the user when Reprice button is triggered on NDC Pricing screen. It allows to inject and populate ticket number(s) in Unused ticket section of the modal.

SDK documentation and samples are available for Red Apps developers to test these new capabilities.

### [SDK] [NDC] New extension point - dynamo.ndc:beforeOrderCreate

A new extension point that is triggered when customer creates an order but prior to sending the request. Currently data model for this extension point is empty.

Sabre Red 360 Release Notes

SDK documentation and samples are available for Red Apps developers to test these new capabilities.

#### [SDK] New extension point – dynamo.hotel.details:afterHotelModifyDetails for "true CSL"

A new extension point that is triggered after hotel segment details have been modified via "Change dates", "Change room type" and "Change details" actions. Users can access these actions from:

- Context menu (three dots) for the hotel segment in the Trip Summary side panel
- Hotel segment details ("Modify" button) in Graphical PNR view (Itinerary)"

The data model contains the status (success/failure) and information about the modified hotel segment.

All Red Apps that are using legacy extension point should migrate to the current one, since the "true CSL" segments are not supported in the old ext. point. Enhancement requests for data model can be passed through Red Apps support team.

#### [SDK] Wide mode property in AppSidePanelButton configuration

Starting this release Red App developer can define in what width mode the Application side panel will open when Red App shortcut is selected.

Feature is documented on SDK Developer Studio website in chapter: Applications Side Panel. Navigation via "openApp" method was enhanced under the same chapter to explain how to navigate back to the main list of Application side panel.

#### Java 8 update on Desktop

From this release, the new Java version SR360 runs is: OpenJDK Eclipse Temurin by Adoptium 1.8.0\_402.

Red App developers/owners should test their Red Apps in CERT against this version to make sure the Red Apps are good to be run with Sabre Red 360 24.3.

#### Update Encode/Decode sources for SR360 Release 24.3

Encode/Decode tables are updated with latest changes.

Sabre Red 360 Release Notes

Page | 10

# **Defects Fixed**

| Defect ID   | Description                                                                                                  |
|-------------|----------------------------------------------------------------------------------------------------|
| TNNSRW-4793 | Split Screen Vertical Error: lines displayed shorter than normal                                             |
| TNNSRW-5223 | [WEB] Â character added to the sent command rendered in response area,<br>instead of showing the « character |
| TNNSRW-5295 | SSO enabled user gets buttons in the "restart after updates" popup                                           |
| TNNSRW-5292 | WPA adding K3 tax type when it should not in 360                                                             |
| TNNSRW-5328 | 'Undefined' values for Q Surcharges in Quotes view                                                           |
| TNNSRW-5318 | SSO enabled user cannot access Sabre Central after 45 mins                                                   |
| TNNSRW-5360 | Wrong values are displayed in the price tooltip                                                              |
| TNNSRW-5375 | Application "com.sabre.edge.app.launcherApplication" could not be found in the registry                      |

Sabre Red 360 Release Notes

# How to Verify the Update

Updates occur by either manually "checking for updates" under "Help" or with no intervention on your part 20 minutes after starting up, with no impact to your workflow. Please note the update will not go into effect until you have restarted your system. To validate that you have implemented the update, you may type in STAT command and in a response value of "Release Version" field will indicate actual version of the system.

# System Requirements/Prerequisites

The Sabre® Red<sup>™</sup> 360 is a managed client application that is downloaded and installed in a variety of configurations. The Sabre technical development and quality assurance teams have tested various scenarios to determine minimum hardware specifications for the end user's workstation.

An installation of Sabre® Red<sup>™</sup> 360 on a workstation that does not meet these specifications may not function properly and cannot be supported by Sabre.

### Operating System Software

We support the installation and operation of Sabre Red 360 on a workstation that meets one of the following specifications:

- Microsoft Windows 10 32 and 64-bit
- Microsoft Windows 11
- Microsoft Windows Server 2016, 2019, 2022
  - Basic support for Terminal Services environment including Citrix
- macOS Monterey or later (12.7.1 or later)

We recommend 64-bit Windows 10 and macOS Ventura (13)

## Hardware Specifications

#### Processor:

Minimum:

- Intel Core i3 Dual-core processor with 3.3 GHz (or AMD equivalent)

Recommended:

- Intel Core i5 Dual-core processor with 3.2 GHz (or AMD equivalent)

Sabre Red 360 Release Notes

- Apple silicon (Apple-designed chip based on ARM architecture)
- Memory: 3.5 GB RAM for 32 bit OS or 8 GB RAM for 64 bit OS.
- 1.6 GB of free disk space for the first user on a standard desktop installation, and 240 MB for each additional user. • Additional storage may be required for other agency applications.
- Monitor: 1366x768 is highly recommended. Monitors with lower resolution will work, but the user experience will be sub-optimal.

### Permissions and Rights

Sabre Red 360 requires "Full" rights or permissions to the installation and user directories that it will be installed too. Additional information on permissions, directory options, and locations can be found on the Advanced Installation User guide.

### Network

- Sabre® Customer Virtual Private Network Connection Customer-supplied Internet connection. Note: SCVPN requires access to this URL.
  - https://scvpn.havail.sabre.com 0
  - 151.193.159.130 0
  - 151.193.159.2 0
  - Port 443 0
  - The RMI server connection to SCVPN will use port 10099 on the local machine. 0
- Private Connection Dedicated connection to Sabre
  - Business to Business VPN (B2BVPN) 0
  - Managed Network Services 0
  - Vendor Access Room connections 0
  - Note: Ports 443, 80, 389, 30030, 30031, 30032, and 30051 open for the 360 communication processes to 0 work properly.
- Complete list of required URLs, Ports and IP Addressses can be found on Sabre Central, under:

Support (tab)  $\rightarrow$  Additional Support Resources  $\rightarrow$  Product Release Notes & Related Information  $\rightarrow$  Sabre Red 360  $\rightarrow$ Technical Requirements – Sabre Red 360

And look for the following documents:

- Sabre Red Connectivity Guide for PROD February 2024 0
- Sabre Red Connectivity Guide for CERT February 2024 0

Sabre Red 360 Release Notes

# Expected System Down Time

You will not experience any down time because of this release. This release update will download in the background. After it finishes downloading to your local workstation you will be presented with the option to restart now or later.

# Agency Admin Tool

By utilizing the Agency Admin Tool, you are leveraging the flexibility of the Sabre Red 360. You have control over what tools and features your users can see and use within the Sabre Red 360, and you can control the timing of update delivery to your users. This powerful control over the Sabre Red 360 supports the efficiency of your users and your operations.

The date of the release is of importance if you are utilizing the Agency Admin Tool to lock down a set of users to control when the update is delivered to them. The locking function of the Agency Admin Tool is designed to allow you to lock down a set of users on the last version of the Sabre Red 360, and leave other targeted users unlocked for testing purposes, providing the utmost flexibility to test the update prior to a wide deployment in your environment.

To lock these users, you need to complete a few critical steps as the agency admin, no later than day before release date to ensure these users do not receive the update on the day of release.

- Login to Sabre Red Workspace
- Access the Agency Admin Tool and lock all users at your agency from receiving the update.

For further documentation and additional information on the Agency Admin Tool as well as details on the release, please visit the Sabre Red 360 community on Sabre Central.

# **Contact Information**

If you need help, contact the Sabre Help Desk using web Callback method.

- Access Sabre Central and navigate to: <u>https://central.sabre.com/s/contactsupport</u>
- You can request a Callback (if available) to get faster support or submit an Online Case if you prefer a written answer.

Sabre Red 360 Release Notes